## ขณะนี้อยู่ระหว่างเปิดรับแจ้งรายการลดหย่อนภาษี ในปี 2568 ตั้งแต่วันนี้ ถึงวันที่ 31 มกราคม 2568

พนักงานมหาวิทยาลัย พนักงานราชการ ลูกจ้างที่อัตราเงินเดือน 18,000 บ. ขึ้นไป สามารถตรวจสอบความถูกต้องของรายการลดหย่อนได้ที่ระบบ RBRU INF โดยมีขั้นตอน ดังต่อไปนี้

 เข้าสู่เว็บไซต์ <u>https://pi.rbru.ac.th</u> และลงชื่อเข้าใช้เหมือนระบบยืนยันตัวตนที่ใช้ เข้าอินเทอร์เน็ตภายในมหาวิทยาลัย (หากเข้าระบบไม่ได้กรุณาติดต่อที่เบอร์ 10902 ศูนย์ IT)

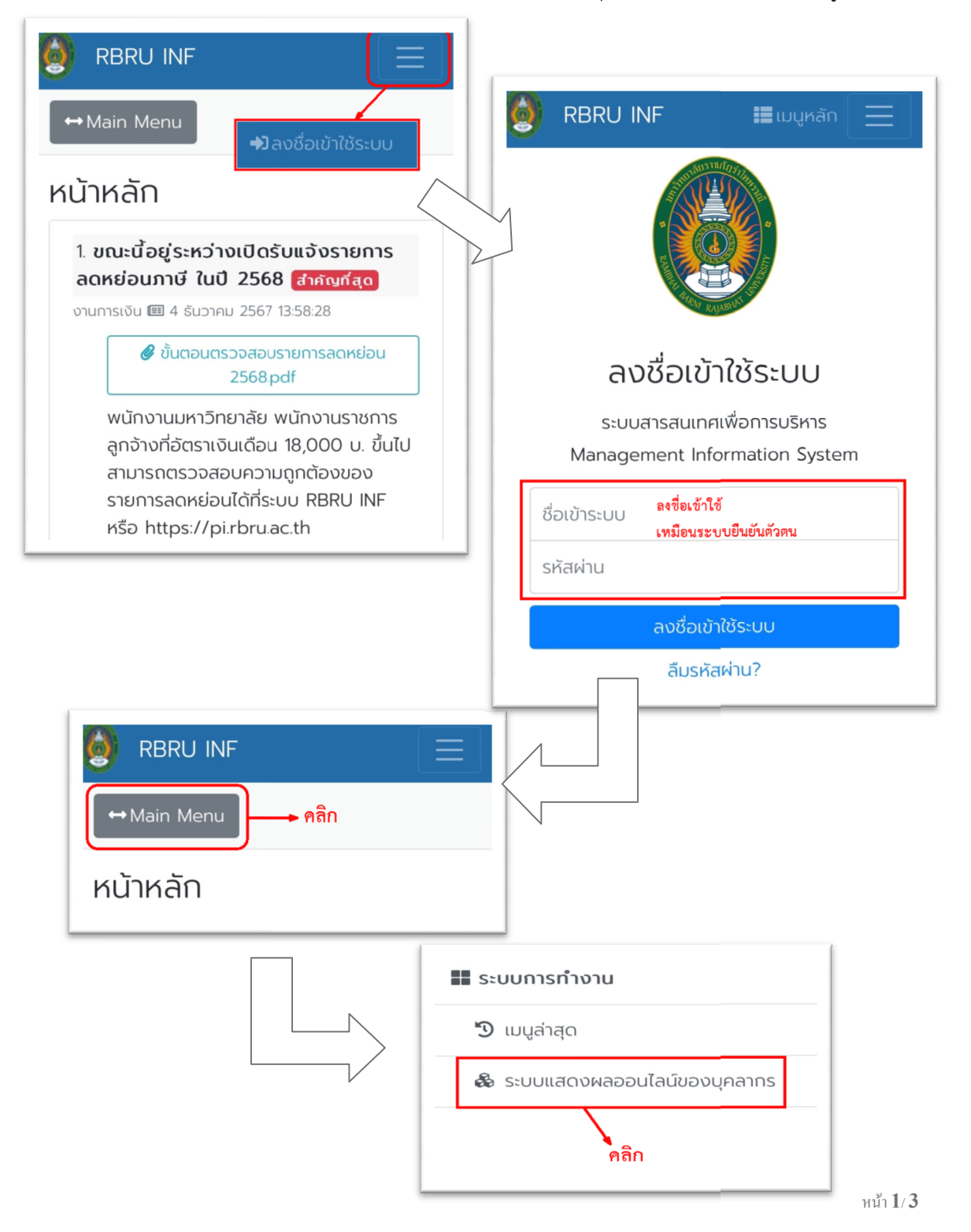

 ไปที่เมนู ประวัติตนเอง ในหัวข้อ รายการลดหย่อนภาษี และคลิกเลือกข้อ 4. รายการ ลดหย่อนภาษี (ตามรูป)

| BRU INF                       |                                                  |
|-------------------------------|--------------------------------------------------|
| เมนูหลัก - INF                |                                                  |
| 倄 หน้าหลัก                    |                                                  |
| 🖈 รายการโปรด                  |                                                  |
| 🏠 ใบลา                        |                                                  |
| 🖬 ระบบการทำงาน                |                                                  |
| 🕲 เมนูล่าสุด                  | ⊷ ค้นหา                                          |
| 🍪 ระบบแสดงผลออนไลน์ของบุคลากร |                                                  |
| 🕞 ประวัติตนเอง                | <b>ประวตตนเอง</b><br>ระบบแสดงผลออนไลน์ของบุคลากร |
| การลา/ข้อมูลเวลาปฏิบัติงาน    | ข้อมูลส่วนตัว                                    |
| 😥 ข้อมูลเกี่ยวกับการเงิน      | 🟠 1. ประวัติตนเอง                                |
| ₽ Pi.rbru.ac.th               | 🟠 2. แก้ไขข้อมูลตนเอง                            |
|                               | 🟠 3. หนังสือแจ้งผลการเลื่อนเงินเดือน             |
|                               | รายการลดหย่อนภาษี                                |
|                               | 🟫 <u>4. รายการลดหย่อนภาษี (OPR-OL-01</u> )       |
|                               | ข้อมูลรายได้และภาษี                              |
|                               | ₽ Pi.rbru.ac.th Č                                |
|                               | < > 🗘 🕮 🗘                                        |

3. หากมีการเปลี่ยนแปลงรายการ ท่านสามารถ**พิมพ์แบบแจ้งรายการเพื่อการหักลดหย่อน** 

**ล.ย.01** จากระบบออนไลน์ โดยคลิกที่เมนู <sup>I</sup> พิมพ์แบบแจ้งรายการเพื่อการหักลุดหย่อน ล.ย.01 เขียนแก้ไขหรือเพิ่มรายการที่ถูกต้องลงในแบบฟอร์มที่พิมพ์ พร้อมเซ็นชื่อกำกับและ แนบหลักฐานประกอบ(ถ้ามี)

| BRU INF                                                                                                    | 🔳 wykan 📃                                                                                                    |
|----------------------------------------------------------------------------------------------------|----------------------------------------------------------------------------------------------------|
| •                                                                                                    | Annual an oral and an oral and an oral and an oral and a second and a second and a |
|                                                                                                    | Radical A Loss 200 angene<br>definition de<br>methodologie Robert 2 No.                                                                                                    |
| diamite 1011 principalities                                                                                                    | Andream -                                                                                                    |
| 😸 RBRU INF 🛛 🔳 ເມບູหลัก 📃                                                                                                    | Redeal 4 - argme -                                                                                                    |
| I< < 1 of 2 ▼ > >I 💾                                                                                                    | หากมีการเปลี่ยนแปลงรายการ กรุณาพิมพ์แบบแจ้งรายการ<br>อบ ส่งเอกสารมายัง งานการเงิน                                                                                                    |
| Consecutive Mathematical Access of the consecutive and the consecutive access of the consecutive access of the consecutive | พิมพ์แบบแจ้งรายการเพื่อการหักลุดหย่อน a.ย.01                                                                                                    |
| Nor State   verd Andreases andre   verd Andreases andre   verd Andreases andre   verd Andreases andre   verd Andreases andre   verd Andreases andre   verd Andreases andre   verd Andreases andreases   verd Andreases   verd Andreases   verd Andreases   verd Andreases   verd Andreases   verd Andreases   Verd Andreases   verd Andreases   verd Andreases   verd Andreases   verd Andreases                                                                                                    | ลูงอายุ(อา เมินันนี้) ผู้พิการ                                                                                                    |
| Ander Greinerfühlunge referskriviteten ander Steiner Steiner           |                                                                                                    |
| ₽ Pi.rbru.ac.th Ċ                                                                                                    |                                                                                                    |
| < > 🗘 📖 🖒                                                                                                    |                                                                                                    |

4. หลังจากนั้น ส่งเอกสารมายัง งานการเงิน ที่อาคาร 36 ชั้นล่างค่ะ

สอบถามรายละเอียดรายการลดหย่อนเพิ่มเติม : กรุณาติดต่อ งานการเงิน เข้าระบบไม่ได้หรือติดปัญหาการใช้ระบบ RBRU INF : กรุณาติดต่อ 10902 (Admin ศูนย์ IT)